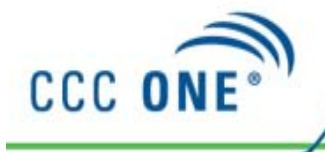

## Job Aid: Automatic Import Customer Database

When converting from CCC Pathways<sup>®</sup> your existing customer database was Purpose exported to a file. This job aid describes how to locate the Customer Database in CCC ONE<sup>®</sup> and import that file.

**Procedure** Use the following steps to locate the Customer Database:

| Step | Action                                    |     |             |          |
|------|-------------------------------------------|-----|-------------|----------|
| 1    | Go to the View Menu and select            |     | Q           | 4        |
|      | Customers. The Customer page displays     | New | View        | Action   |
|      | with the current customers you have added | A   | 🗁 🛛 W       | orkfiles |
|      | to the database.                          | C.  | E Customers |          |
|      |                                           |     | 🛐 Ta        | sks      |

| 💵 Customers                                        | Search Result | 5                  |                   |                        |  |        |                  |           |
|----------------------------------------------------|---------------|--------------------|-------------------|------------------------|--|--------|------------------|-----------|
|                                                    | New Customer  | 😚 Refresh 🛛 🚗 Prin | t 🛕 Print Preview | Export to CSV          |  |        | 🔳 Import         | Customers |
| Last Name First Name Company Primary Phone V Email | Email         | Address 1          | ^                 |                        |  |        |                  |           |
|                                                    | 🔜 🔠 Baccam    | Shana              |                   | (951) 222-1313 Day     |  |        | 123 Main St      | Jones     |
| First Name:                                        | <b>A</b>      |                    | Bagels            | (740) 545-9874 Day     |  |        |                  |           |
|                                                    | 🔠 Harrigan    | David              |                   | (740) 465-3210 Evening |  | 🥜 Edit | 📲 🖁 Merge 🗙 Dele | te 🙁      |
| Company:                                           | 2             |                    | Chicane           | (740) 124-5697 Evening |  |        |                  | =         |

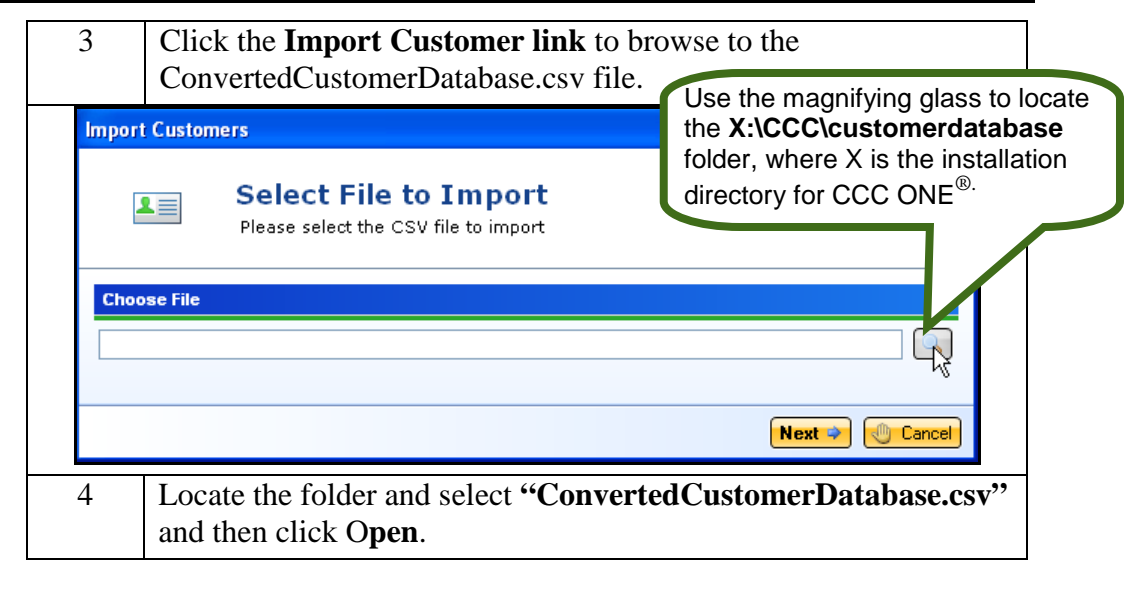

Continued on next page

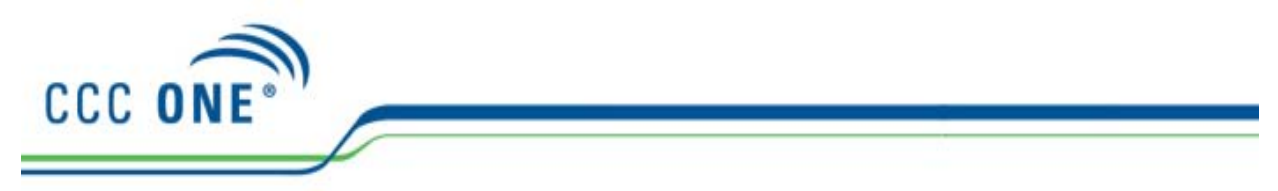

## Job Aid: Automatic Import Customer Database, Continued

Procedure Step Action (continued) 4 Open ? × 🔽 🔇 🤌 📂 🛄-Look in: 🛅 customerdatabase ConvertedCustomerDatabase.csv My Recent Documents 3 Desktop TE File name: ConvertedCustomerDatabase.csv ~ NOpen My Computer Files of type: CSV files Čancel ¥ The file path displays in the Import Customers prompt. Import Customers Select File to Import 1 Please select the CSV file to import **Choose File** C:\CCC\customerdatabase\ConvertedCustomerDatabase.csv Next 🌳 🕔 Cancel 5 Click Next to continue.

The Import Successful prompt displays. The number of customers imported is provided. Click **Finish** to return to the Customer page.

| ┺≡ | Import Successful<br>Customer import successfully completed. |  |
|----|--------------------------------------------------------------|--|
|    |                                                              |  |
|    |                                                              |  |
|    |                                                              |  |
|    | Import Successful                                            |  |
|    | 715 customers were successfully imported.                    |  |

Copyright 2011. CCC Information Services Inc. All rights reserved CCC ONE® is a registered trademark of CCC Information Services Inc.